## 日立 レコーダー 2004~2006発売機種

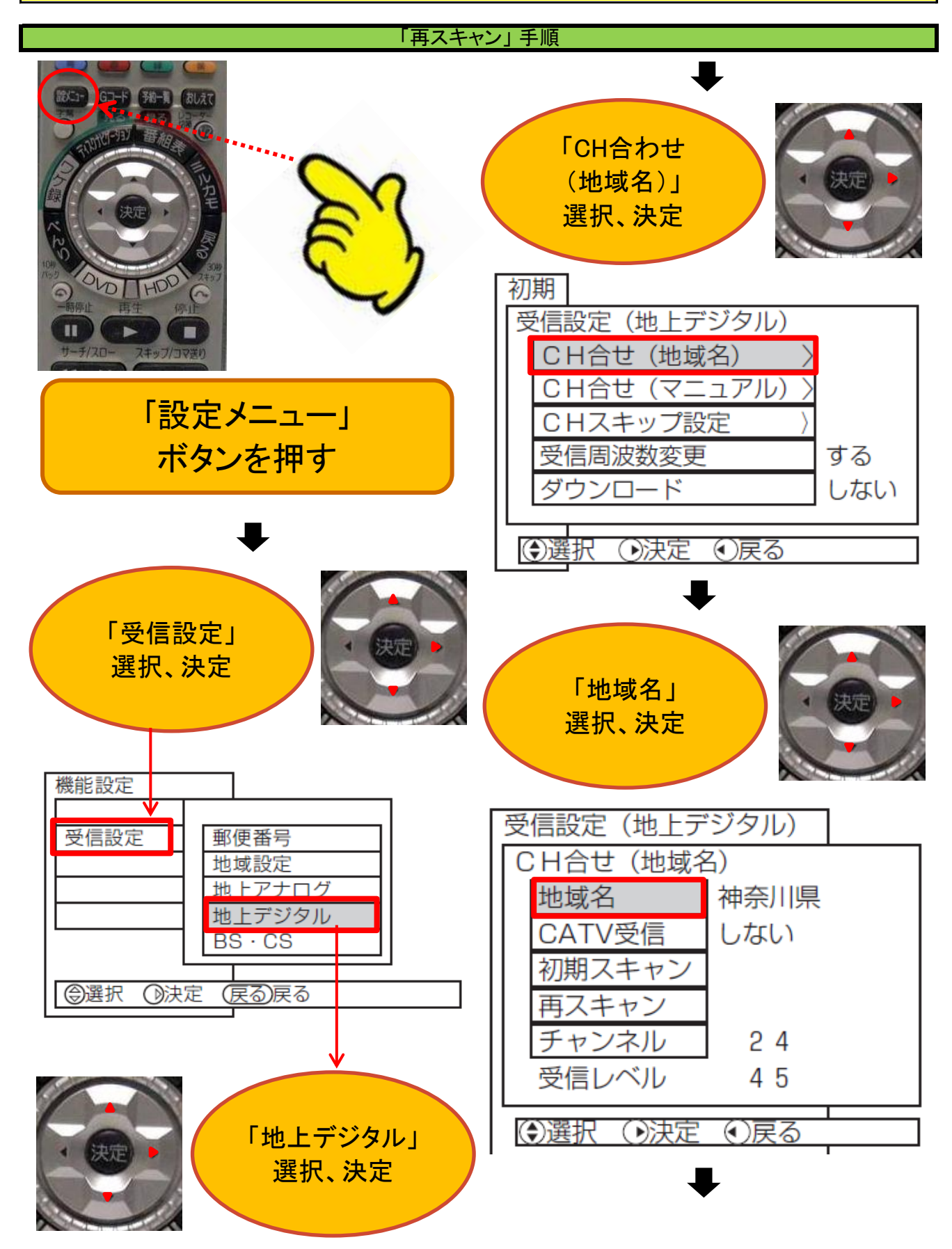

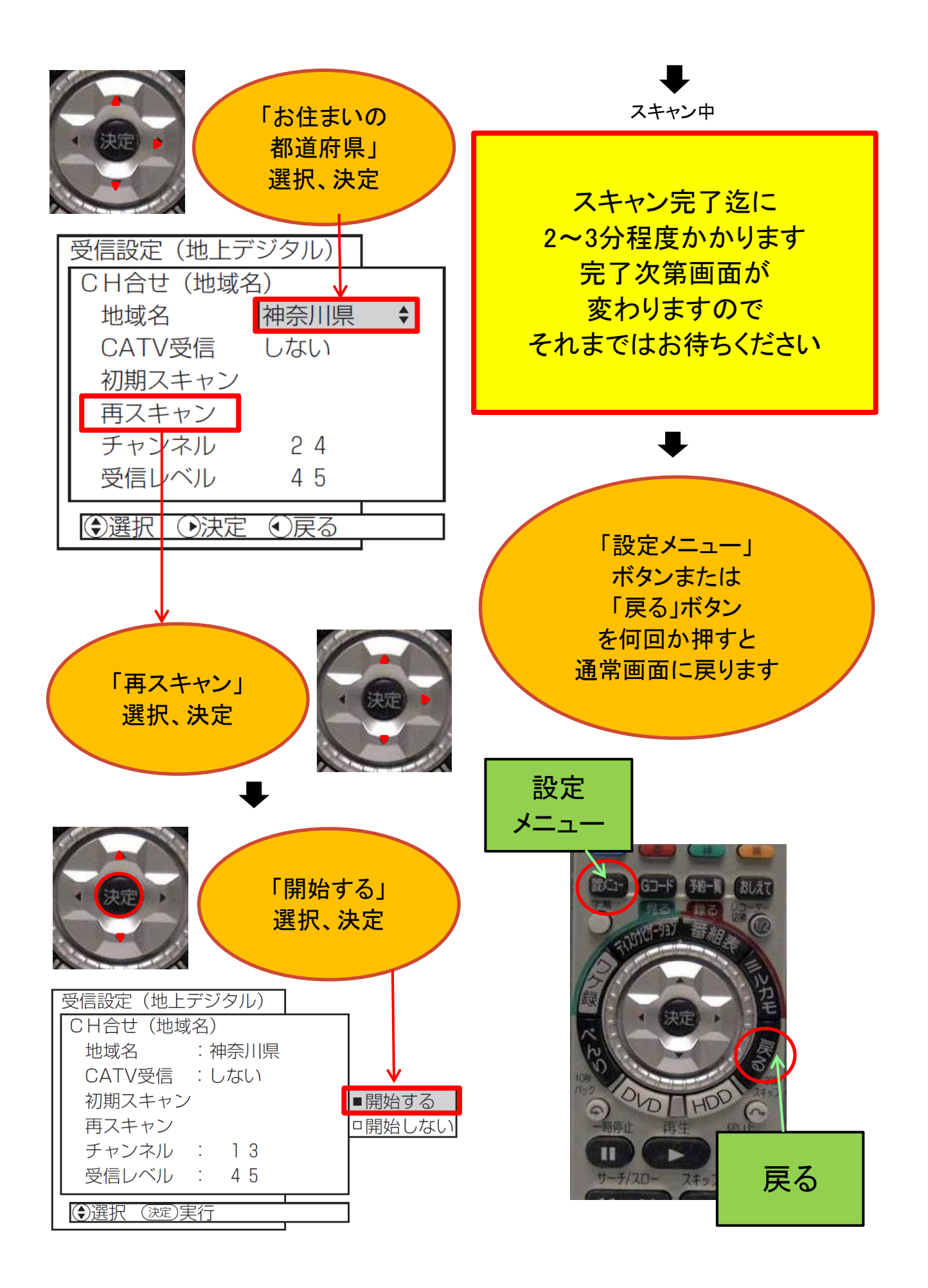

## 日立 レコーダー 2007発売機種

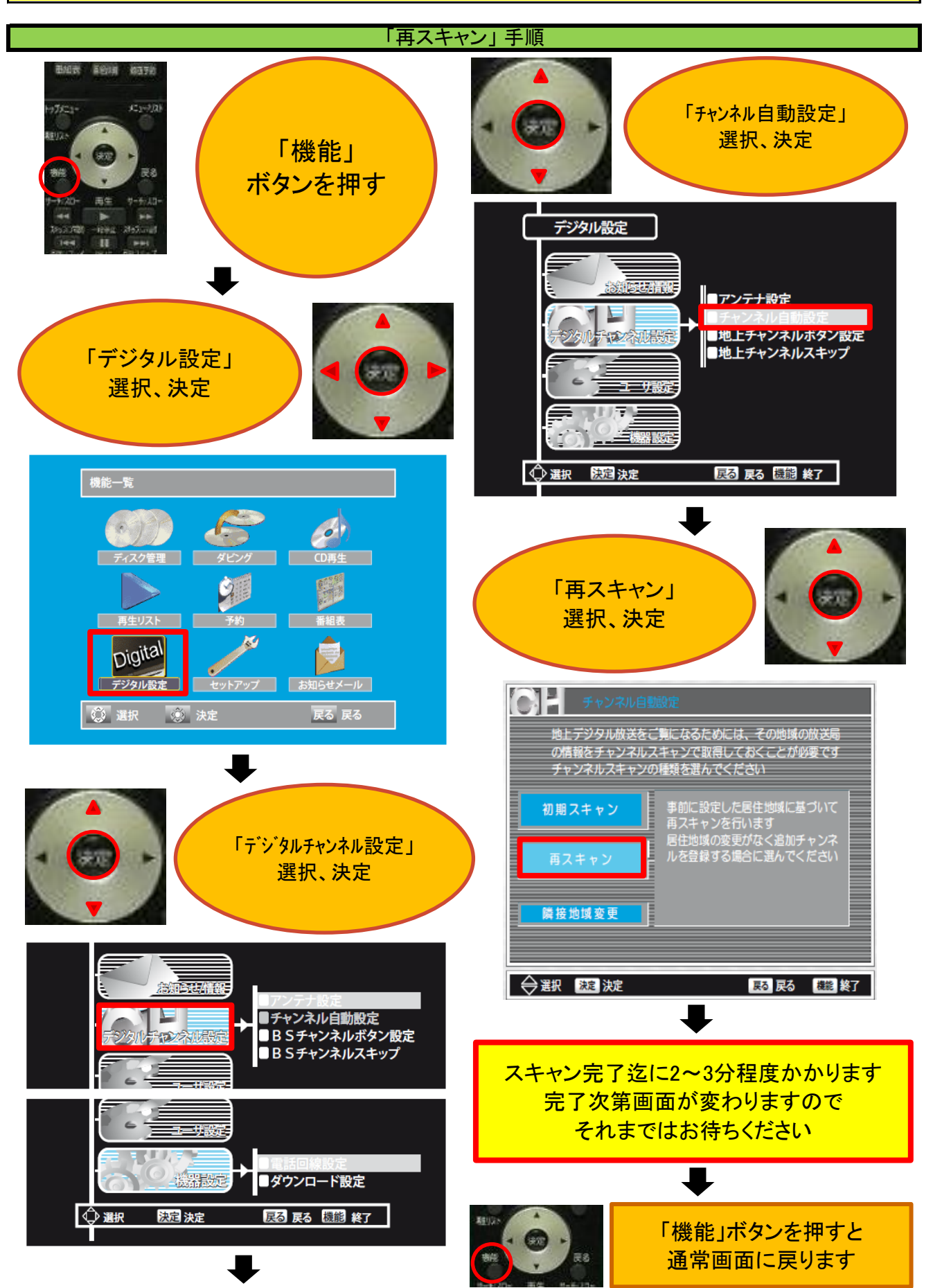

## 日立 レコーダー 2008~2011発売機種

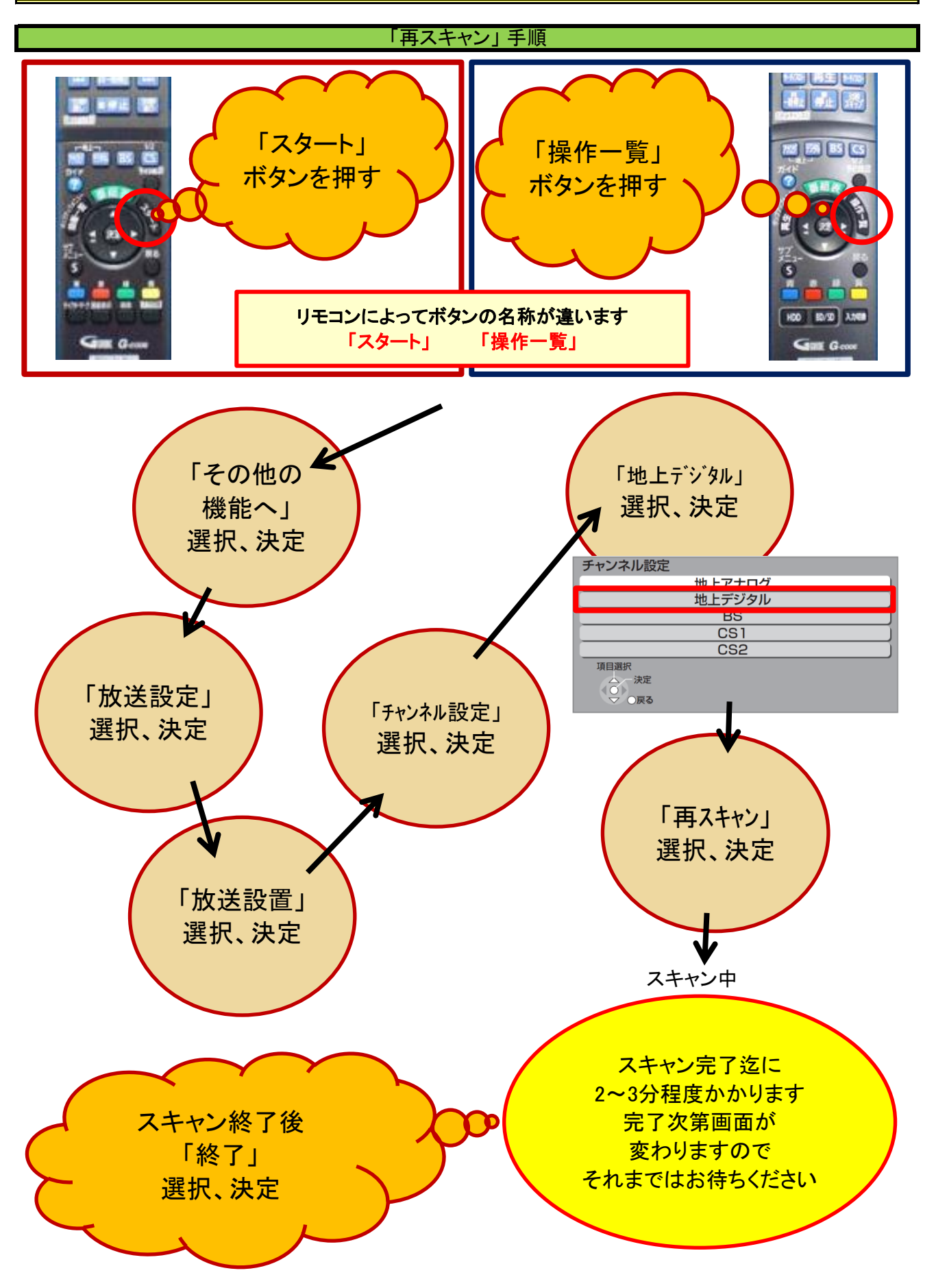